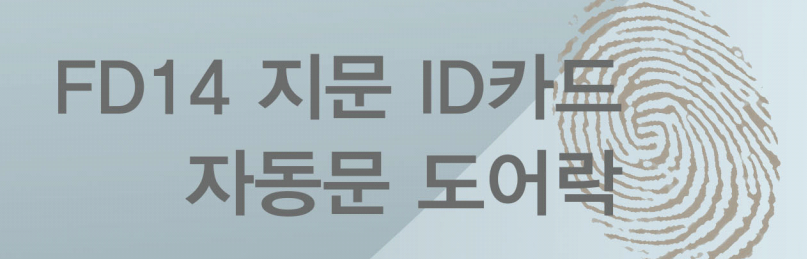

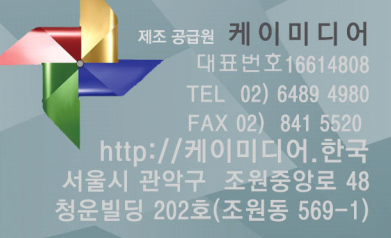

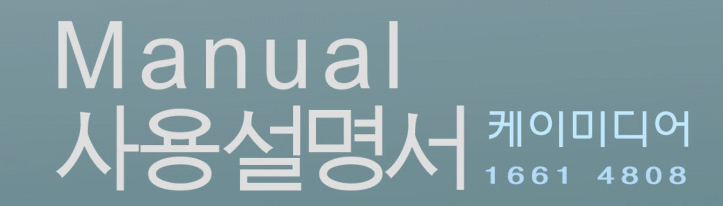

| 1. | 단말기  | 기 설명                                   | 2  |
|----|------|----------------------------------------|----|
|    | 1.1  | 사용 시 주의사항 (관리자카드 "Em125Mhz" 카드의 사용)    | 2  |
|    | 1.2  | 자동문 & 도어락 연결법                          | 3  |
|    | 1.3  | 출고 구성품                                 | 4  |
|    | 1.4  | 키패드 설명                                 | 4  |
|    |      |                                        |    |
| 2  | 단말기  | 기 설정 명령                                | 5  |
|    | 2.1  | 단말기 설정 (비번입력 및 설정)                     | 6  |
|    | 2.2  | 단말기 비밀번호의 수정                           | 6  |
|    | 2.3  | 일반사용자 지문, ID카드의 등록 & 추가                | 7  |
|    | 2.4  | 관리자 지문, ID카드 듕록                        | 7  |
|    | 2.5  | 일반 사용자 삭제                              | 7  |
|    | 2.6  | 모든 듕록정보 (지문, ID카드) 초기화                 | 8  |
|    | 2.7  | 도어락 오픈시간 (도어락 오픈시간)                    | 8  |
|    | 2.8  | 듕록정보 다운 => USB 다운로드 (듕록 알고리즘)          | 8  |
|    | 2.9  | 듕록정보 업로드 => USB업로드 (듕록 알고리즘)           | 9  |
|    | 2.10 | 기본설정의 복원 (초기설정)                        | 9  |
|    | 2.11 | 단말기 기기번호의 변경 (다수기기 사용 시)               | 9  |
|    | 2.12 | 단말기 일자 수정 및 설정 (년, 월, 일)               | 9  |
|    | 2.13 | 단말기 시간수정 및 설정 (시, 분, 초)                | 10 |
|    | 2.14 | 출입기록 USB다운로드 (TXT 형식다운로드)              | 10 |
|    | 2.15 | 전체 출입기록 USB다운로드 (TXT 형식다운로드)           | 10 |
|    | 2.16 | 도어락 정상001 /자유002 /고정003/ 보안004 오픈관리 모드 | 11 |
|    | 2.17 | 펌웨어를 업데이트                              | 11 |
|    | 2.18 | 관리자 삭제                                 | 12 |
|    |      |                                        |    |

# **3. 출퇴근의 인증 & 출입모드설명** 12

| 4 FD14 2011 (0011) | 4 | FD14 | 설정카드 | (명령카드) |  |
|--------------------|---|------|------|--------|--|
|--------------------|---|------|------|--------|--|

-1-

13

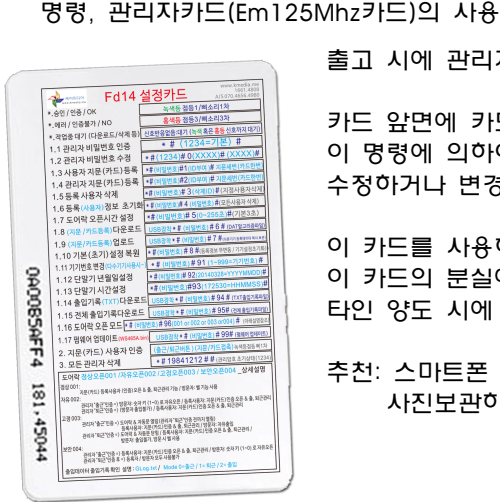

이 카드를 사용하여 관리자로 듕록 하실 것을 권장하며

카드 앞면에 카드명령어가 인쇄 되어있으며

타인 양도 시에 보안유지를 고려하세요.

추천: 스마트폰 카메라를 사용하여 명령카드를

사진보관하시는 것도 하나의 방법입니다.

이 카드의 분실에 유의하시고

3. 태양 직사광선 위치에 설치하지 마십시오.(지문센서에 직사광선이 닿지 않게..)

인증자료 : TXT 파일 출력 (ERP프로그램 연동 급여자동연산 관리 가능=>옵션)

신호음성: 홍, 녹색듕 표기 (1번~3번 반복 깜박임, 삐 1번 신호음~3번 신호음)

이 명령에 의하여 기기는 설정, 등록, 관리를 수정하거나 변경할 수 있습니다.

출고 시에 관리자카드(Em125Mhz카드)가 한 장 지급됩니다.

인식 방법 : 1 : 1. 1 : N 지문 용량 : 500명 등록사용 기록용량 : 10만건 이벤트 식별 모드 : 지문, 비밀번호, ID 카드 (Em125Mhz) 통신 : USB메모리 (FAT32 / 4096Bvte 포맷사용) USB 2.0

단말기 제원

주의사항

자동문, 일반 도어락 통제기로 다양한 도어락 기능을 제공합니다. 쉽게 구성된 명령어 조합으로 도어오픈을 4가지 모드로 통제합니다.

본 단말기는

## 설명

1.1 사용 시 주의사항

지문 캡처 : 광학 프라즈마 센서

전원 : DC 12V ~24V (프리볼트) 기계의 크기 : 170 \* 65 \* 50mm

4. 습기. 빗물이 닫지 않도록 하세요. 5. 강제 분해하거나 무력을 가하지 마세요.

인식 속도 : <1.5S

키보드 : 14Key

지문 오차 범위 : <= 0.0001 % (오판율) 지문 편차 범위 : <= 0.01 % (판단 불가율)

포트 : 10Pin Hole (전원/도어락 신호/아웃 스위치/벨)

도어락 설치 시에는 설치 전문기사 설치를 권장합니다.

2. 정전 시에 대비하여 비상 열쇠 사용을 권장합니다.

### 1. 단말기 설명

-2-

#### -3-

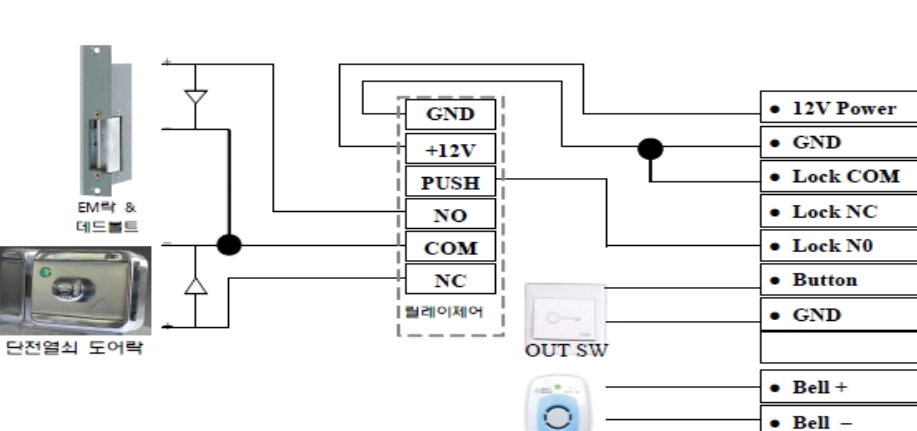

벨 부저

릴레이제어시스템

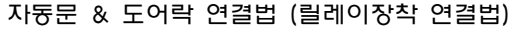

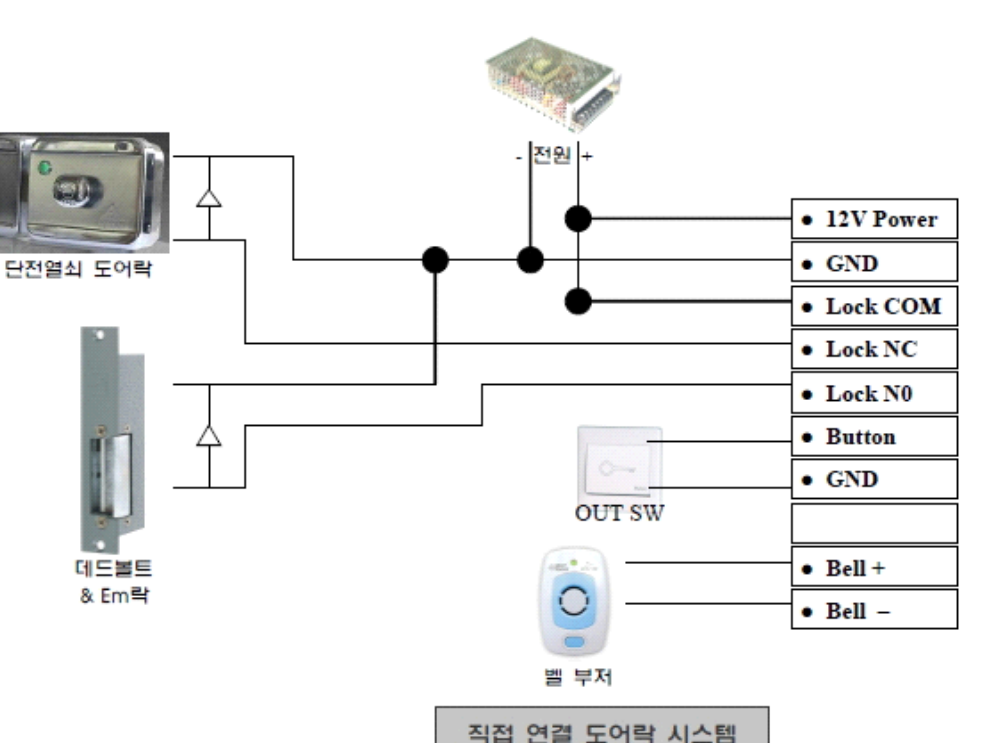

| $\boxed{1}$ | 2 | 3                 |
|-------------|---|-------------------|
| 4           | 5 | 6                 |
| 7           | 8 | 9                 |
| *<br>MENU   | 0 | <b>#</b><br>ENTER |
| 출근          | A | 퇴근                |
|             |   |                   |

| 1       | 수자키 "1"        | 미등록자 "오픈키" |
|---------|----------------|------------|
| 2       | 숫자키 "2"        | 미듕록자 "오픈키" |
| 3       | 숫자키 "3"        | 미듕록자 "오픈키" |
| 4       | 숫자키 "4"        | 미듕록자 "오픈키" |
| 5       | 숫자키 "5"        | 미듕록자 "오픈키" |
| 6       | 숫자키 "6"        | 미듕록자 "오픈키" |
| 7       | 숫자키 "7"        | 미듕록자 "오픈키" |
| 8       | 숫자키 "8"        | 미듕록자 "오픈키" |
| 9       | 숫자키 "9"        | 미듕록자 "오픈키" |
| 0       | 숫자키"0"         | 미듕록자 "오픈키" |
| * MENU  | "설정" 시에 우선 입력  | 명령대기상태     |
| # ENTER | "설정 종료" 시에 마감키 | 명령완료       |
| 출근      | "출근"기록키        | 카드"출근"기록   |
| A       | 벨 연결 시 "차임벨기늉" | 띵둥~~       |
| 퇴근      | "퇴근" 기록키       | 카드"퇴근" 기록  |

1.4 키패드 설명

\* 전원 아답터 는 도어락 연결 시 도어락 장비와 연결 되므로 필요시에는 별도 구매를 하시어야 합니다.

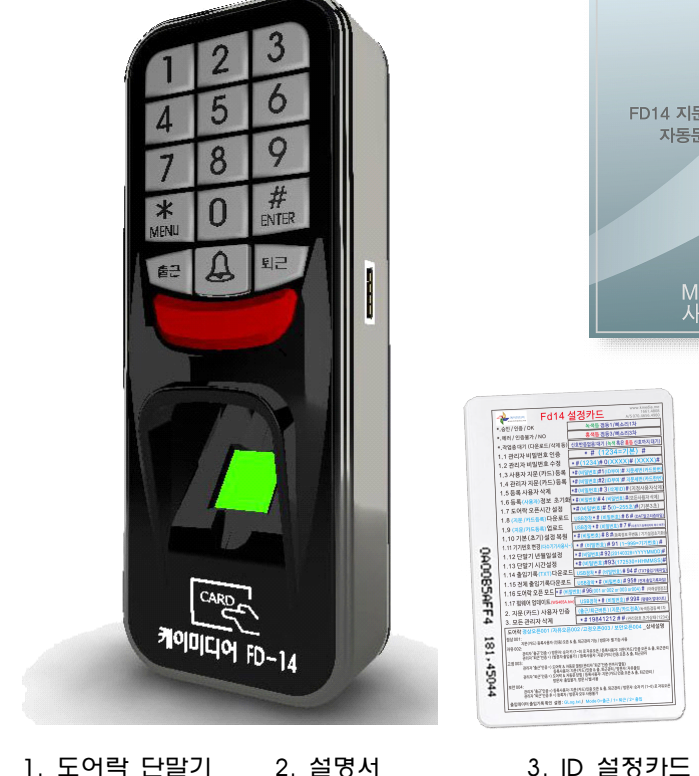

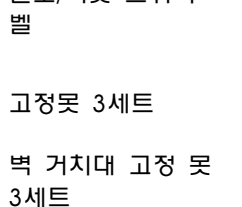

4.10PIN 케이블

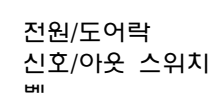

10Pin 케이블

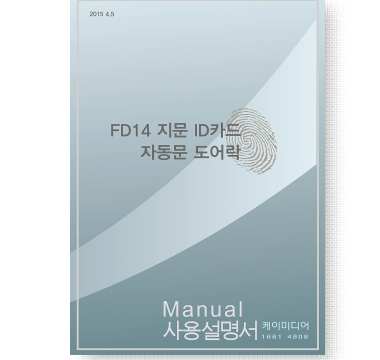

| 0    | (관리자는 단말기 모든 기능(열쇠기능 포함)을 조작합니다)                                             |
|------|------------------------------------------------------------------------------|
|      | 4. 20초 이내에 키를 조작하지 않거나 " * "를 누르면 설정을 종료 합니다.                                |
| 단말   | <br>기의 표시 (모든 명령 공통)                                                         |
| 인중대기 | 평시에 적색듕의 점멸 신호로 지문이나 카드 인중을 대기합니다.<br>이때는 명령을 입력할 수 없으며 (지문+ID카드) 인중 대기상태입니다 |
| *    | "★" MENU 를 누르면 적색 점멸듕이 꺼지고 명령입력 대기 상태가 됩니다.                                  |
| #    | "#" ENTER를 누르면 모든 명령지시가 완료된 상태입니다.                                           |
| 성공   | "성공" 명령실행 성공하면 녹색듕이 1차 점멸 "삐"음성 1차입니다.                                       |
| 실패   | 명령실행의 "에러 혹은 실패" 시에는 적색듕 점멸3차 "삐 삐 삐" 음성 3차입니다.<br>=>숫자(명령번호) 부터 다시 입력합니다.   |
|      | 업, 다운로드, 자료파일, 펌웨어 업그레이드 시에는                                                 |
|      | USB메모리를 우선 장착합니다.(USB2.0 = FAT32 / 4096Byte 포맷)                              |
| 대기~  | 명령 입력 후 무신호로 표시됩니다. (대기 하라는 의미입니다)                                           |
| 업로드  | 최종 적으로 녹색듕 1차 점멸 "삐"소리 1차시까지 대기 합니다.                                         |
| 다운로드 | 주의: 펌웨어 업로드 시 대기하지 않고 단말기의 USB메모리를 제거 하시면                                    |
|      | 기기의 고장 원인이 됩니다.                                                              |
| 출근기록 | "출근"키를 누르고 지문(카드)인즁을 하면 인즁된 시간에 "출근"기록이 됩니다.                                 |
| 퇴근기록 | "퇴근"키를 누르고 지문(카드)인즁을 하면 인즁된 시간에 "출근"기록이 됩니다.                                 |
| 프로그램 | 5차례의 "출근""퇴근"키의 인즁 값을 일일누계하며 누계값에 시급을 계산처리                                   |
| 기록방법 | 제일 일찍 기록된"출근"을 시작으로 계산, 마지막 "퇴근"인즁시간을 종료로 계산                                 |

1. 초기 출하 시 관리자 암호는 "**1234**" 입니다. 2. 관리자설정은 단말기 조작 시에 필수인즁입니다.

2 단말기 설정 명령

주 오 차고 3 관리자 수는 최대 5명입니다

CARD '에 한번 대었다 바로 뗍니다. #. ID부여 후 # => 준비한 ID카드를

세 자리(XXX) 수를 부여합니다.

ID번호는 직원의 고유 번호를 지정합니다.

(ID부여) # (카드 1번 대기..)# \* # (단말기비번) # 녹색등 "삐"1차

명령 순서 (카드등록)

등록이 중요합니다. 등록이 잘못되면 이후 인증 시 인증률이 저조합니다.

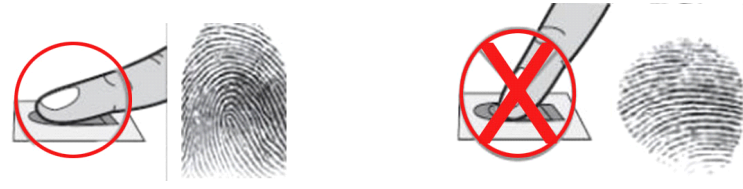

지문 등록 방법 녹색듕이 들어오는 지문 센서에 같은 손가락을 세 번을 "꾹" 눌러, 바로 떼기 3차례...

| 순번 | ID 번호 | 이름  | 입사일자       | 퇴사일자       | 기타     |
|----|-------|-----|------------|------------|--------|
| 1  | 111   | 홍길동 | 2013.12.22 |            | 관리자    |
| 2  | 112   | 박문수 | 2012.02.25 | 2015.01.22 | 일반 사용자 |

(사전에 아래 양식으로 명부를 만듭니다)

ID번호는 직원의 고유 번호를 지정합니다. 세자리(XXX) 수를 부여합니다.

|   |             |   |               |             | _         |
|---|-------------|---|---------------|-------------|-----------|
|   | # (c.e      | 1 | (IDEG-VVV) #  | (지문 3번 대기)# | 성공=>      |
| × | # (근글기미간) # | 1 | (IDT91-777) # | 바른듕록 = 녹색듕  | 녹색듕 "삐"1차 |

명령 순서 (지문 등록)

명령 순서

일반사용자 지문, ID카드의 등록 & 추가 2.3

단말기비번(네 자리 수 xxxx) 은 귀하가 수정하는 비밀번호입니다. 이제부터는 귀사의 단말기 비번은 새로운 비밀 번호로 수정 된 것 입니다.

성공=>녹색등 \*#1234# 0 단말기비번 # 단말기비번(XXXX) #

명령 순서 (XXXX) 네자리 수를 사용합니다.

2.2 단말기 비밀번호의 수정

출고 시 기본 비빌 번호는 "1234"입니다. 초기 사용 시 필히 수정 하여 주세요. 모든 설정 전에 "관리자"를 확인하기 위하여 "단말기 비번인즁"은 필수입니다.

# (1234)# 성공=>녹색듕 "쁴"1차 \*

단말기 설정 (비번입력 및 설정) 21

삭제 후에 삭제 자 지문 혹은 ID카드를 대어서 다시 삭제 확인을 해 봅니다.

삭제 할 ID(세자리)를 입력합니다.

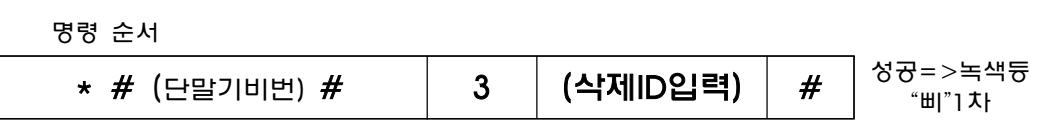

일반 사용자 삭제 (듕록된 일반 사용자를 삭제합니다.) 2.5

|    | 관리자는 5명까지 듕록이 가능합니다.                         |
|----|----------------------------------------------|
| 주의 | 일반사용자로 듕록 된 사람은 사용ID를 삭제 한 후에 관리자로 듕록 합니다.   |
|    | 일반 사용자 삭제 후에 듕록 되었던 지문 혹은 ID카드를 인즁 확인 해 봅니다. |

ID번호는 관리자의 고유 번호를 지정합니다. 세자리 수를 부여합니다. 관리자 등록은 도어락 설정의 모든 관리권한을 부여하는 것입니다. CARD - 에 한번 대었다 바로 때고 #을 누릅니다. ID부여 후 # => 준비한 ID카드를

명령 순서 (카드듕록)

\* # (단말기비번) #

등록이 중요합니다. 등록이 잘못되면 이후 인증 시 인증 율이 저조합니다.

2 (ID부여) # (카드 1번 대기..)#

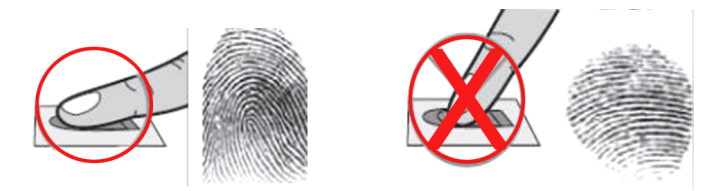

녹색듕이 들어오는 지문 센서에 같은 손가락을 세 번을 "꾹" 눌러 바로 떼기 3차례...

지문 등록 방법

관리자 듕록은 도어락(단말기) 설정의 모든 관리권한을 부여하는 것입니다.

세자리(XXX) 수를 부여합니다.

성공=>녹색 (ID부여) # (지문 3번 대기..)# \* # (단말기비번) # 2 등 "삐"1차 ID번호는 관리자의 고유 번호를 지정합니다.

명령 순서 (지문 등록)

-6-

"出1"1大ト

성공=>

2.4 관리자 지문, ID카드 등록

성공=>녹색등

"비"1 차

명령 순서

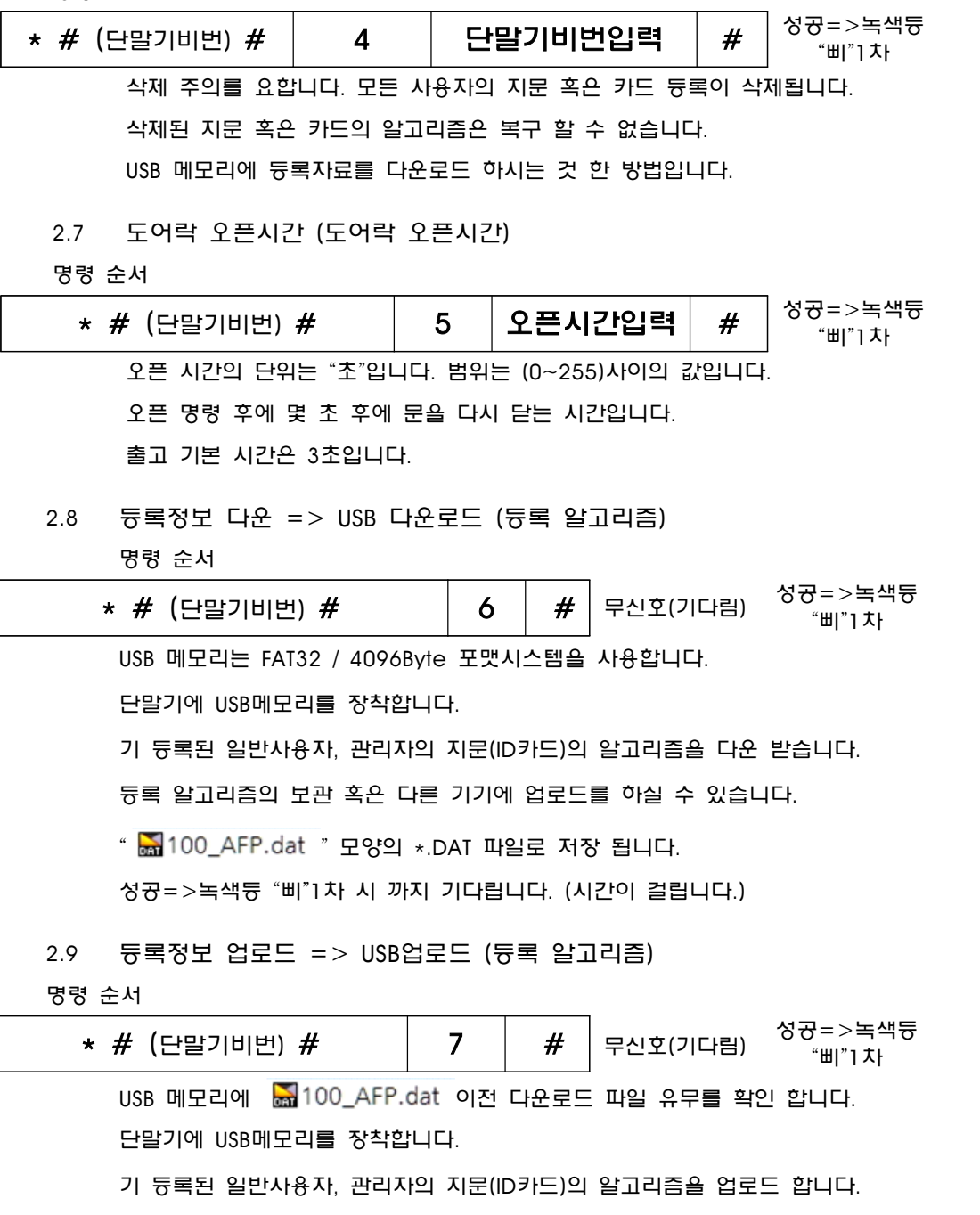

성공=>녹색등 "삐"1차 시 까지 기다립니다. (시간이 걸립니다.)

-8-

\*

| 세 자리 수를 부여 합니다 (1번기 = 001) (10번기 = 010) 형식입니다. |       |                            |   |                |  |  |  |
|------------------------------------------------|-------|----------------------------|---|----------------|--|--|--|
| 출, 근태를 다운로드 할 때 각 기기번호 와 일정을 표기합니다.            |       |                            |   |                |  |  |  |
| 단말기 일자 수정 및 설                                  | 정 (년, | 월, 일)                      |   |                |  |  |  |
| 순서                                             |       |                            |   |                |  |  |  |
| # (단말기비번) #                                    | 92    | 년, 월, 일 입력                 | # | 성공=>녹<br>"삐"1차 |  |  |  |
| 단말기의 년, 월, 일을 실                                | 실정 수정 | 영합니다.                      |   |                |  |  |  |
| (YYYYMMDD=20150101                             | )= 7  | 92 <mark>20150101</mark> # |   |                |  |  |  |
| 실패 시에 명령 숫자 키 92                               | 2부터 반 | 복합니다.                      |   |                |  |  |  |
| 단말기 시간수정 및 설정 (시, 분, 초)                        |       |                            |   |                |  |  |  |
| 순서                                             |       |                            |   |                |  |  |  |
| # (단말기비번) #                                    | 93    | 시, 분, 초 입력                 | # | 성공=>녹<br>"삐"1차 |  |  |  |

단말기의 시, 분, 초를 설정 수정합니다. HH时 MM分 SS秒

실패 시에 명령 숫자 키 93부터 반복합니다.

(HHMMSS=172532)=시 XX, 분 XX, 초 XX =오후5시25분32초,

## 명령 순서 성공=>녹색등 \* # (단말기비번) # 8 # 무신호(기다림) "비"] 차 등록정보(지문, ID카드 등)는 변경되지 않습니다. 초기 공장출고 설정 값으로 복원합니다. 2.11 단말기 기기번호의 변경 (다수기기 사용 시) 명령 순서 성공=>녹색등 단말기 번호 부여 # \* # (단말기비번) # 91 "삐"]차 다수기기 사용 시에 각 기기마다 기기번호 부여 1~999번기 까지 번호를 부여할 수 있습니다. 2.12 명령 색듕 \* 2.13 명령 색듕

2.10 단말기 설정의 복원 (초기설정=단말기 설정값을 초기화합니다.)

| 2.14 출입기록 USB다운로드 (TXT 형식다운로드) |                                         |        |               |        |     |            |                        |   |  |  |
|--------------------------------|-----------------------------------------|--------|---------------|--------|-----|------------|------------------------|---|--|--|
| 명령 순서                          |                                         |        |               |        |     |            |                        |   |  |  |
| 4                              | * # (단                                  | 말기비번   | ) #           | 94     | #   | 무신호(기다     | 림) 성공=>녹색듕<br>림) "삐"1차 |   |  |  |
|                                | USB 메모리는 FAT32 / 4096Byte 포맷시스템을 사용합니다. |        |               |        |     |            |                        |   |  |  |
| 단말기에 USB메모리를 장착합니다.            |                                         |        |               |        |     |            |                        |   |  |  |
|                                | 이전에 다운 이후부터 현재까지 데이터를 다운 합니다.           |        |               |        |     |            |                        |   |  |  |
| 단말기의 출입기록을 USB 메모리에 다운로드합니다.   |                                         |        |               |        |     |            |                        |   |  |  |
|                                | 이이1 GLog.txt 형상으로 표가 됩니다                |        |               |        |     |            |                        |   |  |  |
|                                | TXT 파일                                  | 형식 설   | ਰ<br>ਰ        | , _    |     |            |                        | Γ |  |  |
|                                | No                                      | Mchn   | EnNo          | Мо     | de  | DateTime   |                        |   |  |  |
|                                | 000001                                  | 1      | 000000111     | 0      |     | 2015/03/25 | 16:12:00               | F |  |  |
|                                | 000002                                  | 1      | 000000111     | 1      |     | 2015/03/25 | 16:14:00               |   |  |  |
|                                | 000003                                  | 1      | 000000112     | 2      |     | 2015/03/25 | 16:14:00               |   |  |  |
|                                | 000004                                  | 1      | 000000112     | 0      |     | 2015/03/25 | 16:14:00               | F |  |  |
|                                | 인즁순서                                    | 기기번호   | 등록 ID         | 근태내운   | }   | 년월일        | 출입시간                   |   |  |  |
|                                | Mode 0                                  | =출근 1: | =퇴근 2=출입      | 으로 인식  | 합니다 | ł.         |                        |   |  |  |
| 2.15                           | 전체 출                                    | 입기록 U  | ISB다운로드 (     | TXT 형식 | 다운희 | 로드)        |                        |   |  |  |
| 명령 :                           | 순서                                      |        |               | ·      |     |            |                        |   |  |  |
| * # (                          | 단말기비                                    | 번) #   | 95            | #      | 무   | 신호(기다림)    | 성공=>녹색등<br>"삐"1차       |   |  |  |
|                                | USB 메모                                  | 리는 FAT | 32 / 4096Byte | · 포맷시스 | ·템을 | 사용합니다.     |                        |   |  |  |
|                                | 단말기에                                    | USB메모  | 리를 장착합니다      | 4.     |     |            |                        |   |  |  |
|                                | 비상데이                                    | 터 10만건 | ·<br>1의 출입기록자 | 료를 USB | 메모리 | 니에 다운로드엽   | 갑니다.                   |   |  |  |
|                                | 00                                      | 1_AGI  | Log.txt 형식    | 으로 표기  | 됩니  | [다.        |                        |   |  |  |
|                                | TXT 파일                                  | 형식 설   | ප්            |        |     |            |                        |   |  |  |
|                                | No                                      | Mchn   | EnNo          | Мо     | de  | DateTime   |                        |   |  |  |
|                                | 000001                                  | 1      | 000000111     | 0      |     | 2015/03/25 | 16:12:00               |   |  |  |
|                                | 000002                                  | 1      | 000000111     | 1      |     | 2015/03/25 | 16:14:00               | Γ |  |  |
|                                | 000003                                  | 1      | 000000112     | 2      |     | 2015/03/25 | 16:14:00               |   |  |  |
|                                | 000004                                  | 1      | 000000112     | 1      |     | 2015/03/25 | 16:14:00               |   |  |  |
|                                | 인즁순서                                    | 기기번호   | 등록 ID         | 근태내용   | ÷   | 년월일        | 출입시간                   |   |  |  |

Mode 0=출근 1=퇴근 2=출입으로 인식합니다.

명령 순서 성공=>녹색 96 001 / 002 / 003 / 004 \* # (단말기비번) # # 등 "삐"1차 도어락의 오픈 방식의 설정모드 기늉입니다. 정상001 /자유002 /고정003/ 보안004 중 원하시는 사용 방식을 선택합니다. 001 지문(카드) 듕록사용자 (인증)오픈 & 출. 퇴근관리 기능 / 방문자: 벨 기능사용 관리자 "출근"인증 => 방문자: 숫자 키 (1~0) 로 자유오픈 등록사용자: 지문(카드)인증 오픈 & 출퇴근관리 002 관리자 "퇴근"인증 => (방문자 출입불가) 등록사용자: 지문(카드)인증 오픈 & 출. 퇴근관리 관리자 "출근"인증 => 도어락 & 자동문 열림(관리자 "퇴근"인증 전까지 열림) 등록사용자: 지문(카드)인증 & 출, 퇴근관리 / 방문자: 자유출입 관리자 "퇴근"인증 => 도어락 & 자동문 닫힘 003 등록사용자: 지문(카드)인증 오픈 & 출, 퇴근관리 방문자: 출입불가, 방문 시 벨 사용 관리자 "출근"인증 => 듕록사용자: 지문(카드)인증 오픈 & 출. 퇴근관리 004 방문자: 숫자 키 (1~0) 로 자유오픈 관리자 "퇴근"인증 후 => 듕록자 / 방문자 모두 사용불가 귀사에 가장 합리적인 방법을 선택 사용합니다.

#

단말기에 장착 후 실행 합니다. 완료시까지 대기 합니다. 중간 제거 시 기기고장발생

무신호(기다림)

001~004까지의 기능은 수시로 변경도 가능합니다.

99

USB 메모리는 FAT32 / 4096Byte 포맷시스템을 사용합니다.

펌웨어 이름을 (WS465A.bin)으로 바꾸어 USB 메모리에 저장합니다.

2.17 펌웨어를 업데이트

명령 순서

\* # (단말기비번) #

## 2.16 도어락 정상001 /자유002 /고정003/ 보안004 오픈관리 모드

| 참고: | USB메모리에 다운로드한 TXT 파일은 윈도우 메모장에서 확인할 수 있습니다.      |
|-----|--------------------------------------------------|
|     | TXT데이타는 ERP연동 프로그램에 연동하여 편집사용이 가능합니다.            |
|     | 케이미디어 "FD14출퇴근 시급연산"프로그램을                        |
|     | 사용하시면 급여 연산까지 자동처리 됩니다.                          |
|     | "FD14출퇴근 시급연산" 프로그램은 옵션 상품입니다.                   |
|     | 시급, 혹은 알바 직원의 시급 자동 연산관리와 직원의 출퇴근 근태관리 가늉합니다.    |
|     | 구매 연락 : 1661.4808 홈페이지 <u>www.kmedia.me</u> 입니다. |

성공=>녹색듕

"삐"1차

| 2.18 관리자 삭제 (단말기의 관리자를       | 모두 삭제합니다)                             | 4. FD14 설정카드                                                        |                                                                                                    |
|------------------------------|---------------------------------------|---------------------------------------------------------------------|----------------------------------------------------------------------------------------------------|
| 명령 순서                        |                                       | 교 케이미디어 Fd14 스                                                      | センジャン www.kmedia.me<br>1661.4808                                                                                                    |
| * #19841212##                | 성공=>녹색듕 "삐"1차                         | * 수이 / 이즈 / OK                                                      | <u>소생</u> A/S 070.4656.4980<br>노생드 <b>저드1/베스리1차</b>                                                                                                    |
|                              |                                       | * 에러 / 인증북가 / NO                                                    | 호생들 적등3/삐소리3차                                                                                                    |
| 모든 관리자를 삭제 후에 관리자 ID         | (듕록번호)를 (2.5듕록 사용자 삭제)에서              | * 잔업주대기 (다우로드/산제 두) 시                                               | ㅎ바으었으·대기 (노새 호으 호드 시ㅎ까지 대기)                                                                                                    |
| 한번 더 삭제를 한 후에 관리자 지원         | 문을 인즁하여 봅니다.                          | 11다만기비민버승이즈                                                         | * # (1234=71보) #                                                                                                    |
| 삭제가 안 되었다면 재 삭제를 합니          | 다.                                    | 1 2 다망기 비밀버ㅎ 수정                                                     | *#(1234)#0(XXXX)#                                                                                                    |
| 단말기 관리자 비밀번호는 초기화 되어 초기      | 기번호 (1234)입니다.                        | 1 3 사용자 지무 (카드) 드로 **                                               |                                                                                                    |
| 2 10 다막기 저체 초기화 (공장 출하기      | 57101                                 | 1 4 과리자 지문(카드) 등록                                                   | +(IIIIIIII)# (IIIII)# (IIIIII)# (IIIIII)# (IIIIIII)# (IIIIIII)# (IIIIIII)# (IIIIIII)# (IIIIIIII)# (IIIIIIII)# (IIIIIIII)# (IIIIIIII)#                                                                                                    |
| 사용자 초기화 2.6 모든 등록정보 (지       | 드기되)<br> 문 ID카드) 초기화를 실행합니다           | 15등록사용자삭제 *#                                                        | (비밀버ㅎ)#3(산제D)#(지정사용자산제)                                                                                                    |
| 단말기 설정복원 2.10 기본설정의 복원       | (초기설정)를 실행합니다.                        | 1 6 등록(사용자) 정보 초기하 * #                                              | (비밀버희)# 4 (비밀버희) #(모드사용과 산제)                                                                                                    |
| 관리자 삭제 초기화 2.18 관리자 삭제 (단    | 말기의 관리자를 모두 삭제합니다)                    | 1.7 도어락 오픈시간 설정                                                     | (19번호)# 5(0~255초)#(기본3초)                                                                                                    |
| 2 - 추티그이 이즈 9, 추이ㅁㄷ서며 (ㄲㅁ ㅎㅇ | 카드)> 지의이 총 티그과리                       | 1.8 (지문 /카드등록) 다운로드 [19                                             | (-1222) (1202) (1200) (1200 |
|                              | 기드)                                   | 1.9 (지문/카드등록)업로드                                                    |                                                                                                    |
|                              |                                       | 1.10 기본(초기)설정 복원                                                    | *(비밀번호)#8#(등록정보무변동/기기설정초기화)                                                                                                    |
| · ㅎㅎ 심걸   물근 / 퇴근 신릭   시군    |                                       | 1.11 기기번호 변경(다수기기사용시~) *                                            | # (비밀번호)# 91 (1~999=기기번호)#                                                                                                    |
| 홍듕이 깜박입니다.                   |                                       | 1.12 단말기 년월일설정                                                      | #(비밀번호)# 92(20140328=YYYYMMDD)#                                                                                                    |
| 출근 혹은 퇴근버튼을 클릭합니다.           |                                       | 1.13 단말기 시간설정 👘                                                     | (비밀번호)#93(172530=HHMMSS)#                                                                                                    |
| 지문 혹은 카드를 인즁합니다.             |                                       | 1.14 출입기록(TXT)다운로드 US                                               | SB장착 * # (비밀번호) # 94 # (TXT출입기록파일)                                                                                                    |
| 녹색듕 1차 "삐"신호음 1차 => 인즁 출근/   | 퇴근 기록 완료입니다.                          | 1.15 전체 출입기록다운로드 🛛                                                  | SB장착 * # (비밀번호) # 95# (전체축입기록파악)                                                                                                    |
| 외출 시에는 "퇴근"키 누르고 인즁. 복귀 시    | 에는 "출근"키를 누르고 인즁합니다.                  | 1.16 도어락 오픈 모드 [* # (비밀번호)                                          | # 96(001 or 002 or 003 or004) # (아래설명참조)                                                                                                    |
| 일반 출입 시에는 "출/퇴근"버튼을 누르지 (    | 않고 지문, 카드 인즁만으로 출입을 합니다.              | 1.17 펌웨어 업데이트(W\$465A.bin)                                          | ISB장찬 * # (비밀번호) # 99# (평웨어언데이트)                                                                                                    |
| 자유002 (방문고객(미 듕록자 자유         | 왕래모드)                                 | 2 지문(카드) 사용자 인증                                                     | ·····································                                                                                                    |
| 관리자가 "출근" 인중을 한 후부터는 일반      | 방문자가 숫자 키로 오픈 합니다.                    | 3. 모든 관리자 삭제                                                        | # 19841212 # # (과리안히 초기상태(1234)                                                                                                    |
| 자유모드에서 일반 방문자는 1~0 번까지의      | 임의 키 한 개 만 누르면 문은 오픈 됩니다.             | 도어락 정상오픈001 /자유오픈002 /                                              | 고정오픈003/보안오픈004 상세설명                                                                                                    |
| 관리자가 "퇴근" 인즁을 한 후부터는 듕록      | 된 사람은 은인즁후 출입 가늉                      | 정상 001: 지문(카드) 등록사용자 (인증)오픈 & 출, 퇴근관                                | 관리 기능 / 방문자: 벨 기능 사용                                                                                                    |
| 방문자 출입 불가늉 합니다.              |                                       | ┃ ┃<br>┃ 자유 002: 관리자 "출근"인증 =〉 방문자: 숫자 키 (1~0)                      | 로 자유오픈 / 등록사용자: 지문(카드)인증 오픈 & 출, 퇴근관리                                                                                                    |
| 고정003 (왕래가 빈번하여 도어 오         | 픈 상태를 유지할 때)                          | 관리자 "퇴근"인증 => (방문자 출입불가) / 등록                                       | 록사용자: 지문(카드)인증 오픈 & 출, 퇴근관리                                                                                                    |
| 과리자 "출근"인증 => 도어락 & 자동문 열    |                                       | 고정 003: 관리자 "출근"인증 =〉 도어락 & 자동문 열림(관                                | 반리자 "퇴근"인증까지 열림)                                                                                                    |
| 관리자 "퇴근"인증 => 도어락 & 자동문 덛    | ····································· | 등록사용사: 시군(카드)<br>관리자 "퇴근"인증 =) 도어락 & 자동문 닫힘 /                       | 인증 & 물, 되근관리 / 방문자: 사유물법<br>등록사용자: 지문(카드)인증 오픈 & 출, 퇴근관리 /                                                                                                    |
| 보안004 (관리자 "자물쇠관리 기능"        | ·)                                    | 방문자: 출입불가, 방문                                                       | 시 벨 사용                                                                                                    |
| 관리자 "출근"인증 후=> 듕록자 인증 출입     | , 방문자 숫 자키 출입                         | 보안 004: 관리자 "출근"인증 =〉 등록사용자: 지문(카드)<br>과리자 "티그"이즈 ㅎ -\ 드로자 / 바므다 ㅁ드 | 인증 오픈 & 출, 퇴근관리 / 방문자: 숫자 키 (1~0) 로 자유오픈<br>사용봉가 / 자물신기는                                                                                                    |
| 관리자 "퇴근"인중 후=> 듕록자, 방문자 도    | l두 출입불가자물쇠 기늉                         | 출입데이터 출입기록 확인 설명 : GLog.1                                           | txt / Mode 0=출근 / 1= 퇴근 / 2= 출입                                                                                                    |

### -13-